# Provider Economics Model Guidance

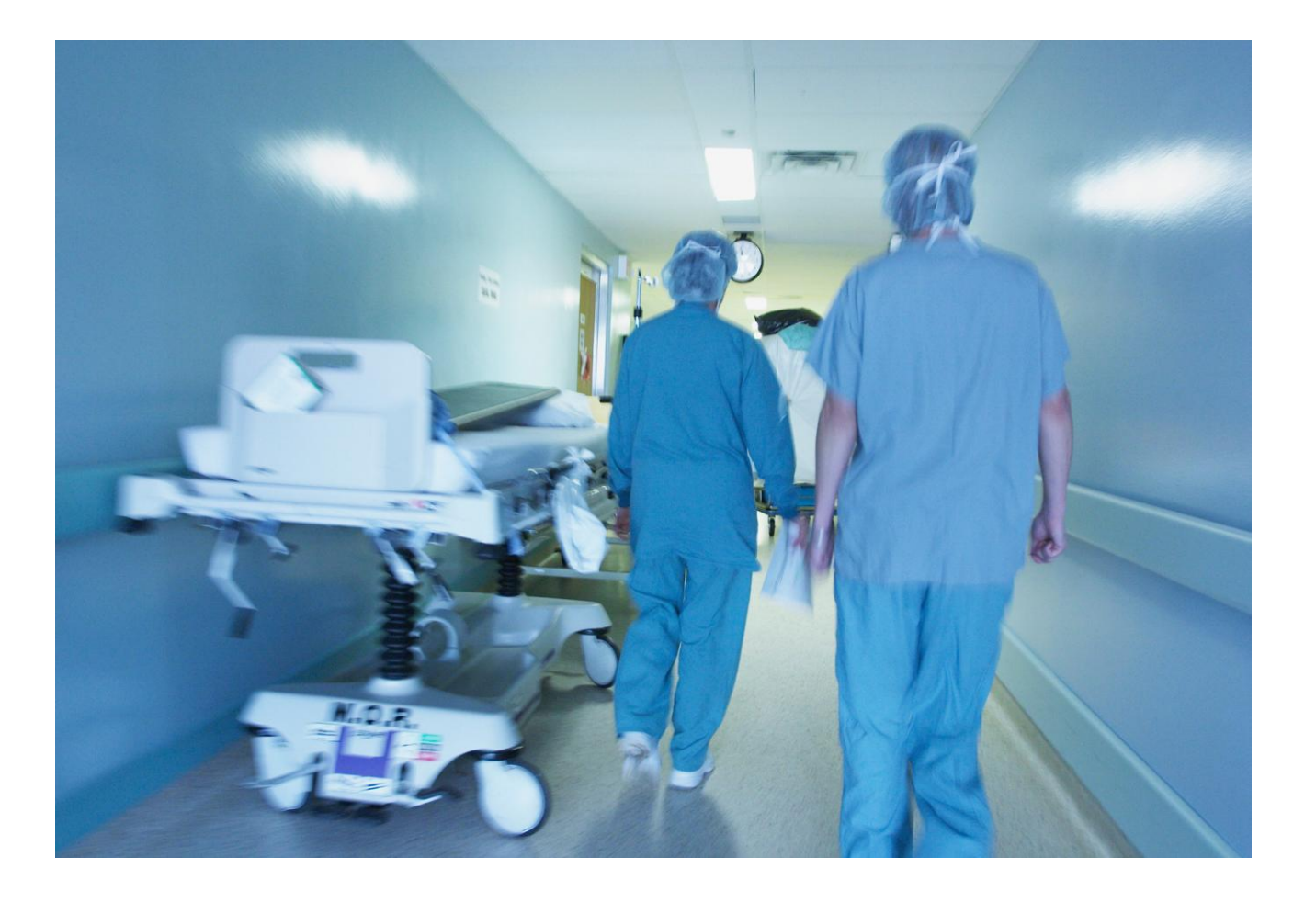

#### DH INFORMATION READER BOX

| Policy         | Estates                           |
|----------------|-----------------------------------|
| HR / Workforce | Commissioning                     |
| Management     | IM & T                            |
| Planning /     | Finance                           |
| Clinical       | Social Care / Partnership Working |

| Document Purpose    | Best Practice Guidance                                                                                                    |
|---------------------|----------------------------------------------------------------------------------------------------|
| Gateway Reference   | 15172                                                                                                    |
| Title               | Understanding Provider Economics                                                                                                    |
| Author              | DH and NHS Confederation                                                                                                    |
| Publication Date    | 16 Nov 2010                                                                                                    |
| Target Audience     | PCT CEs, NHS Trust CEs, SHA CEs, Foundation Trust CEs                                                                                                    |
| Circulation List    | PCT Chairs, NHS Trust Board Chairs                                                                                                    |
| Description         | <ul> <li>This "Provider Economics Commissioning Impact Assess Model" provides<br/>further understand of Provider Economics. It enables commissioners and<br/>providers to;</li> <li>analyse the potential impact of commissioning decisions on service<br/>continuity and provider sustainability,</li> <li>understand how financial system risks of decommissioning and<br/>reconfiguration services will materialise in differing economic scenarios and if<br/>services provide value for money.</li> </ul> |
| Cross Ref           | N/A                                                                                                    |
| Superseded Docs     | N/A                                                                                                    |
| Action Required     | N/A                                                                                                    |
| Timing              | N/A                                                                                                    |
| Contact Details     | Sebastian Habibi<br>Deputy Director CSM&NE<br>New Kings Beam House<br>22 Upper Ground, London<br>SE1 2NS<br>020 763 37458                                                                                                    |
| For Recipient's Use |                                                                                                    |

## Contents

| 1  | Introduction                                                   | Page |
|----|----------------------------------------------------------------|------|
| 1. | Introduction                                                   | 3    |
|    | Introduction                                                   | 4    |
|    | Overview                                                       | 5    |
|    | Model sheet summary                                            | 6    |
| 2. | Using the model guide                                          | 8    |
|    | Quick start - choice and running the model                     | 9    |
|    | <ul> <li>Adding or changing your provider's data</li> </ul>    | 10   |
|    | <ul> <li>Changing fixed and variable cost</li> </ul>           | 11   |
|    | <ul> <li>Changing the econometric input</li> </ul>             | 12   |
|    | HRG level activity changes                                     | 13   |
|    | Strengths and limitations of the Model                         | 14   |
| 3. | Output                                                         | 15   |
|    | Introduction                                                   | 16   |
|    | Detailed service line summary                                  | 17   |
|    | <ul> <li>Detailed provider summary</li> </ul>                  | 19   |
|    | Service line overview numerical and figures                    | 20   |
| 4. | Worked example                                                 | 21   |
|    | Background and questions to consider                           | 22   |
|    | Using the model with the example                               | 23   |
| 5. | Behind the model                                               | 25   |
|    | Service lines                                                  | 26   |
|    | Pathways and care clusters                                     | 27   |
|    | <ul> <li>Clinical dependencies and minimum activity</li> </ul> | 28   |
|    | <ul> <li>Fixed and variable costs analysis</li> </ul>          | 29   |
|    | Econometric analysis                                           | 31   |

## 1. Introduction

- 2. Using the model
- 3. Output
- 4. Worked example
- 5. Behind the model

## Introduction

#### **Purpose:**

This guidance accompanies the **Provider Economics Model** ("the model") and should be read in full prior to using the model. It sets out how to use the model, interpret the results and also make changes to the assumptions. Ideally, the model should be considered in parallel with the **Provider Sustainability Framework** which looks at questions that should be considered when trying to understand the impact of a commissioning decision on a provider's economics.

The model has been designed to be easily accessed by new users, with results and analysis that is easily generated and reviewed. This is done by producing analysis based on a simple commissioning decisions, based on data for a selected provider. Further input of a user's own/local data can also produce more tailored analysis.

The principle purpose of the model is to help providers, commissioners and other interested parties understand the possible impact of potential commissioning changes on their provider's costs and quality and to provide a basis for discussion. The model does not make value judgements and is not a decision making tool. Any decision based on the output from this model should be in conjunction with other supporting material.

The model can be used to consider changes for acute, mental health and community service providers, although the analysis is strongest for acute providers due to the quality of data that has been available.

The box opposite summarises the broad areas of output provided by the model.

#### Scope of model

Understanding the effect of a commissioning change on the provider at the service line level, in particular:

- the possible impact of changes on unit and total cost by service line;
- understanding possible clinical dependencies between service lines;
- indicative benchmarking of costs for service lines to help identify areas for potential efficiency savings;
- understanding possible minimum levels of activity for certain interventions within a service line; and
- information on how the commissioning change affects the activity of the provider in terms of the distribution of all providers of a given service line.

Understanding the effect of a commissioning change on a provider, in particular:

- the overall impact on unit and total cost of multiple changes; and
- potential impact of multiple changes on the provider's income.

Furthermore, whilst recognising there are local differences, the model provides:

- the mapping of HRGs to service lines that use in the analysis; and
- a potential mapping of service lines for mental health and community services to pathways and care clusters.

### Provider Economics Model Overview

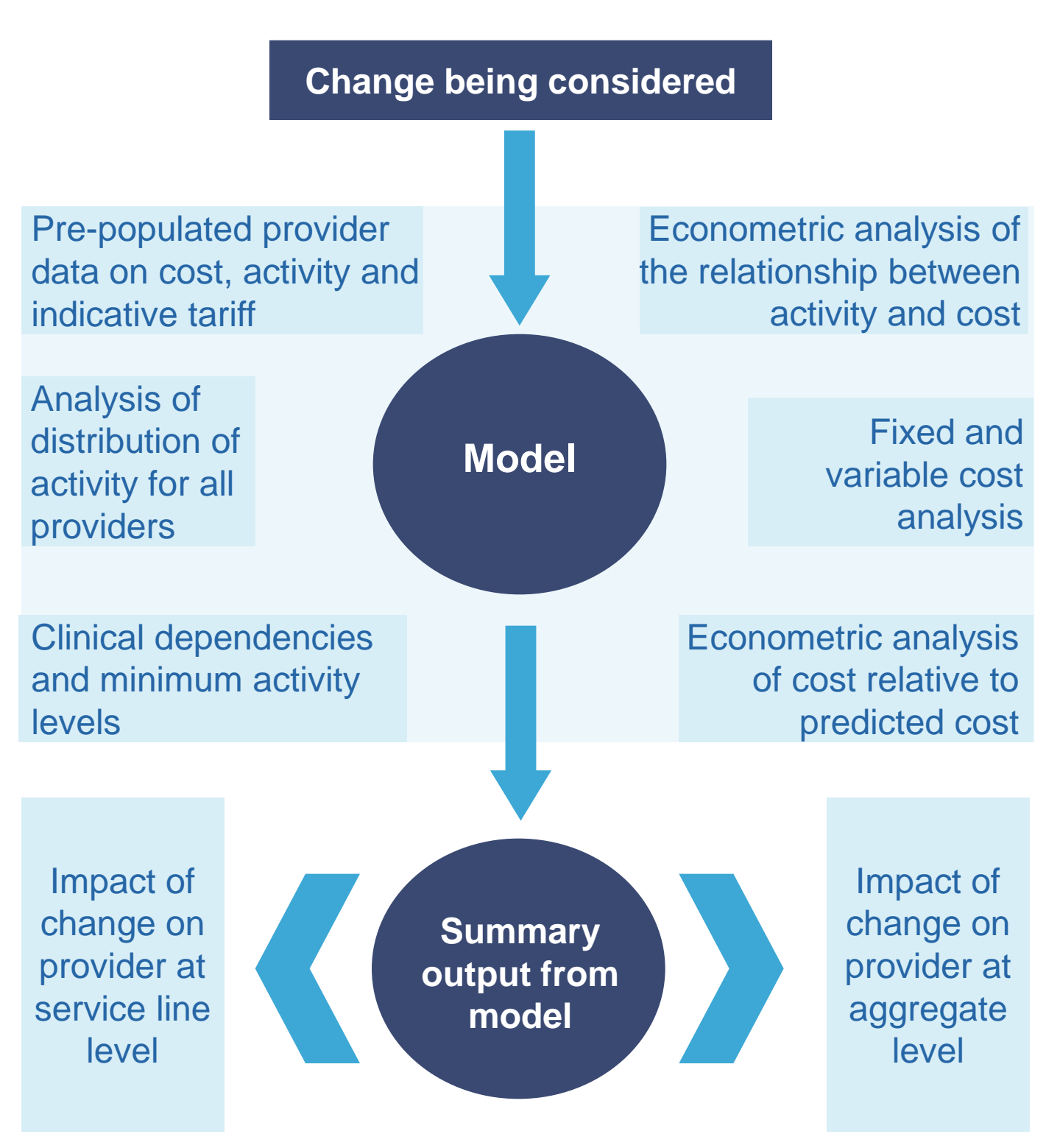

### Provider Economics Model Sheets Description - 1

The Provider Economics Model is a spreadsheet-based tool. The spreadsheet has multiple sheets where users input data and assumptions and view the results. Other sheets contain the calculations that sit behind the model. The following tables summarise the content of each of the sheets in the spreadsheet model.

| Model sheet                         |                   | Description, functionality and                                                                                                    |  |  |
|-------------------------------------|-------------------|----------------------------------------------------------------------------------------------------|--|--|
|                                     |                   | remarks                                                                                                    |  |  |
| Welcome                             | Intro             | Welcome and disclaimers                                                                                                    |  |  |
| 0 - Index                           | Intro             | Index sheet for model                                                                                                    |  |  |
| 1 - Provider select                 | Input             | Select provider for analysis – Users<br>can select an exiting organisation<br>or add a new organisation choosing<br>sheet < <add new="" provider="">&gt;</add> |  |  |
| 2 - Activity change                 | selection         | Set percentage change in activity by Service Line.                                                                                                    |  |  |
| 3 - Calculate                       |                   | Buttons to initiate calculations of the changed activity.                                                                                                    |  |  |
| 4 - Detailed service line summary   |                   | Detailed analysis of provider for selected Service Line.                                                                                                    |  |  |
| 5 - Detailed provider summary       |                   | Detailed analysis of provider.                                                                                                    |  |  |
| 6 - Service line overview-numerical | Output<br>summary | Numerical summary of provider financials for all Service Lines.                                                                                                |  |  |
| 7 - Service line overview-figures   |                   | Graphical summary of current and predicted unit cost following commissioning change.                                                                           |  |  |
| 8 - Add own income and cost data    |                   | Sheet to enter local activity, unit cost and unit income data at the Service Line level.                                                                       |  |  |
| 9 - Fixed & variable costs          | Input and change  | Input user data on costs for split by fixed- and variable- costs.                                                                                              |  |  |
| 10 - Econometric value              | Model<br>drivers  | User can select base estimates or select other values for the coefficients.                                                                                    |  |  |
| 11 - HRG level change               |                   | Sheet allows user to specify activity change at the HRG level,                                                                                                 |  |  |

## Provider Economics Model Sheets Description - 2

| Model sheet                          |                        | Description, functionality and remarks                                                                                                    |
|--------------------------------------|------------------------|----------------------------------------------------------------------------------------------------|
| 12 - Service line map                |                        | Mapping of HRGs onto Service                                                                                                    |
| 13 - CS Pathways                     |                        | Community services Service Line to pathway map.                                                                                                    |
| 14 - MH Care clusters                |                        | Mental health Service Lines to care clusters.                                                                                                    |
| 15 - Fixed & variable cost analysis  |                        | This sheet contains fixed, variable<br>and semi-fixed costs by Service<br>Lines from the underlying analysis.                                                                                                    |
| 16 - Econometric analysis            | Underlying<br>analysis | The sheet contains a summary of<br>the econometric analysis used in<br>the model including the "activity<br>elasticities of unit cost" and<br>information relating to the usability<br>of the econometric analysis. |
| 17 - Unit cost relative to predicted |                        | The sheet contains a summary of<br>whether a provider's unit cost for a<br>Service Line is above what the<br>econometrics predicts for an<br>equivalent provider (i.e. a<br>benchmark)                              |
| 18 - Distribution analysis           |                        | The sheet contains a summary of<br>the distribution of activity for<br>providers based on the 2008/09<br>reference cost data.                                                                                       |
| 19 - Dependencies                    |                        | The sheet contains an initial<br>overview of the Service Lines that<br>are likely to have clinical<br>dependencies on the Service Line<br>being considered.                                                         |
| 20 - Minimum activity levels         |                        | The sheet contains an initial<br>overview of some clinical minimum<br>activity levels by intervention,<br>which are allocated to Service<br>Lines.                                                                  |
| 21 - A-HRG calculations              | Working                | Calculations at the HRG level.                                                                                                    |
| 22 - B-Service line calculations     | sheets                 | Calculations at the Service Line level.                                                                                                    |
| 23 - Provider data                   | Should not be used.    | Underlying provider data on activity, cost and tariff.                                                                                                    |

## 1. Introduction

- 2. Using the model
- 3. Output
- 4. Worked Example
- 5. Behind the model

### Using the model Quick start - choice and running model

#### 1. Select provider for analysis

The model contains pre-populated data for over 400 different providers. These data include:

- 2008/09 reference cost data including cost and activity at the HRG level;<sup>(1)</sup> and
- estimated tariff income at HRG level for each provider.<sup>(2)</sup>

To select a particular provider:

- select <<1-Provider select>> sheet;
- · use the drop down menu to select provider from list; and
- this sets the pre-populated provider data to be used in the analysis.

If you want to enter or change the data contained in the model for your provider, the process for this is detailed on page 10.

#### 2. Set commissioning decision

To get a quick and indicative estimate of the effect of a commissioning change, the model allows the user to specify activity changes at the Service Line level. This can be done by:

- select <<2-Activity change>> sheet;
- use the slide bars to set the % change in the activity level of a Service Line;
- this sets the initial change in activity (+/-) in percent for the particular Service Line; and
- changes can be made to multiple service lines, if required.

The following sheet details how to make more detailed commissioning decisions at the HRG level.

#### 3. Calculate

To run the model for the selected provider and commissioning decision:

- select <<3-Calculate>> sheet; and
- press the "Run default analysis" button to initiate the model.<sup>(3)</sup>

The model should take no longer than a couple of minutes to run.

Notes: (1) Activity in the reference cost data is FCE and not spell, consequently the model applies an adjustment of 1.14 FCEs to 1 spell (this assumption can be adjusted).

<sup>(2)</sup> Tariff income is based on national tariff for 2009/10 and does not include any adjustments for factors, such as MFF. Additionally, total tariff income is calculated based on the adjusted activity variable detailed in footnote (1) above and is therefore an estimate.

<sup>(3)</sup> It is important to make sure that the Excel option to allow macros to be run is turned on.

### Using the model

# 1. Adding or changing your provider's data and FCE to spell adjustment factor

- 1. To add to or edit data for your selected provider:
  - after selecting the provider, press the "Pre-populate data" button on the <<3-Calculate>> sheet this will pre-populate the model with the data for the selected provider;
  - ensure that the "Locally entered data" option in cell G27 is selected;
  - select the <<Add own income and cost data>> sheet and make the desired changes to the data – it is important to maintain the structure of the data that should be present on the sheet; and
  - finally run the model with the updated data by pressing the "Run tailored analysis" button on the <<3-Calculate>> sheet.

It is important to note that the "current relative to predicted unit cost summary" output on the **<<Detailed service line summary>>** from the model will remain based on the original data and not the updated data.

#### 2. Change FCE to spell adjustment factor

The reference cost data used to operate the model is FCE based. The model therefore applies an adjustment to adjust FCEs into spells for the purpose of calculating tariff income. The default adjustment is 1.14 FCEs to 1 spell.

To adjust the factor:

move the slider under step 0 on the <<3-Calculate>> sheet ;

Then run the tailored version of the model as follows:

- press the "Pre-populate data" button on the <<3-Calculate>> sheet; and
- finally run the model with the updated data by pressing the "Run tailored analysis" button on the <<3-Calculate>> sheet.

#### Using the model 2. Changing fixed- and variable- costs and choosing how to treat semi-fixed costs

The model allows users to edit the fixed cost values used in the model either through entering own local cost data, by entering the percentages of fixed and variable costs directly, or by changing the assumption relating to the treatment of semi-fixed costs (by default these are assumed variable).

To make any of these changes:

- after selecting the provider, press the "Pre-populate data" button on the <<3-Calculate>> sheet to pre-populate the model;
- for locally entered data, the option in cell G28 should be selected and changes should then be made in the <<Fixed & variable costs>> sheet as follows:
  - to calculate fixed and variable costs based on locally entered cost data, enter values in columns D to R and then press the "Calculate new cost split based on user data" button at the top of the sheet; or
  - enter values for the percentage of fixed and variables costs directly in columns S and T; or
  - to re-enter the base data press the "Refresh with pre-populated data" button.
- to change the treatment of semi-fixed costs, the option in G29 should be selected on
   <<3-Calculate>> sheet;
- finally, to run the model based on the updates, press the "Run tailored analysis" button on the <<3-Calculate>> sheet.

### Using the model 3. Changing the econometric coefficients

**Column H** on the sheet **<<Econometric value>>** presents the econometric coefficients used in the model. Although generally not recommended, these values can be changed by the user as follows:

- after selecting the provider, press the "Pre-populate data" button on the <<3-Calculate>> sheet to pre-populate the model; then
- ensure that the "User selected/entered values" option under "Econometric analysis" in cell G30 is selected on the <<3-Calculate>> sheet;
- select the << Econometric value>> sheet and either:
  - press the "Set higher bounds for all Service Lines" button or "Set lower bounds for all Service Lines" button to use values based on either the upper or lower 95% confidence interval calculated by the econometric models; or
  - enter own value into the relevant cell in column H (values outside the 95% confidence interval will result in the cell turning red as these are not supported by the econometric modelling); or
  - reset the original econometric value (the "point estimates") by pressing "Reset point estimates for all Service Lines" button;
- run the model with the updated data by pressing the "Run tailored analysis" button on the <<3-Calculate>> sheet.

### Using the model 4. HRG level activity change

The sheet **<<HRG level change>>** allows the user to make activity changes at the HRG, as opposed to Service Line, level. This allows more granular commissioning decisions to be simulated.

To do this:

- after selecting the provider, press the "Pre-populate data" button on the <<3-Calculate>> sheet to pre-populate the model;
- ensure that the "Set adjustments at the HRG level" option under "Activity change level" (i.e. in cell G31) is selected on the <<3-Calculate>> sheet;
- select the <<**HRG level change>>** sheet and either:
  - press "Set values based on <<2-Activity change>> sheet" button to use the values set by Service Line in the <<2-Activity change>> sheet; or
  - enter values between -100% or +100% in column F; or
  - press to reset all values to 0% press the "Set all values to 0%" button.
- run the model with the updated data by pressing the "Run tailored analysis" button on the <<3-Calculate>> sheet.

## Using the model Being aware of the strengths and limitations

The model is a tool to provide input into decisions and not a decision making tool in itself. It will help to facilitate a mature and evidence based discussion between commissioners and providers as they consider changes within a local health community. To use the model effectively, you should be aware of both its strengths and limitations.

- The econometric analysis underlying the model is much stronger for acute providers than community and mental health providers due to data quality and availability. Consequently, community and mental health providers are likely to benefit most from the "fixed and variable cost analysis" rather than the econometric analysis.
- Econometric analysis is a powerful tool and represents a significant step in understanding the relationship between cost and activity, but should be treated with adequate caution. The econometric results are less likely to be representative for large changes in activity at the ends of the activity distribution. This is flagged in the model.
- In the "Behind the Model" section of this guidance there are details of the econometric analysis and the variables used. Users relying on the results driven by the econometrics should also refer to main Provider Economics report that accompanies this guidance.
- Users should ensure that the data underlying the model is reasonably representative for their provider. While care has been taken to ensure this, poor data may be an issue for some providers. This is particularly the case for community and mental health providers.
- Tariff data is based on 2009/10 mandatory rates and is not adjusted for elements, such as the Market Forces Factor.
- Activity is from 2008/09 reference cost data and is for FCEs and not spells. An adjustment of 1.14FCE to 1 spell is applied in the model to attempt to correct this, but the adjustment is basic and may cause a provider's data to be unrepresentative in the model. If this is the case, adjustments can be made to a provider's data in the model see page 10.

- 1. Introduction
- 2. Using the model
- 3. Output
- 4. Worked example
- 5. Behind the model

### Output Introduction

The model provides output in four sheets:

- <<Detailed service line summary>>
- <<Detailed provider summary>>
- <<Service line overview-numerical>>
- <<Service line overview-figures>>
- 1. <</ d>
  </r>

This sheet summarises output for the commissioning change for the provider for a service line in two broad categories:

- issues that should be considered from the perspective of maintaining quality; and
- potential impact on cost and finances.
- 2. << Detailed provider summary>>

This sheet presents output from the model for the commissioning change for the provider in terms of the impact on activity, cost and income.

3. << Service line overview-numerical>>

This sheet presents a numerical overview of all changes for all service lines on the selected provider's activity, cost and indicative tariff income.

#### 4. <<Service line overview-figures>>

This sheet is a graphical summary of impact of change on unit and total costs for the selected provider.

The following slides have further details of the content of each of these sheets.

### Output 1. Detailed service line summary – potential impact on quality

#### << Detailed service line summary>>

The potential impact of the change on quality is summarised in the top half of the sheet. There are five pieces of information:

(1) Dependencies: what other service lines may be impacted by a change to the selected Service Line? Based on clinical relationships that may exist between Service Lines. These should be seen as either a starting point for a fuller analysis or a reminder of the importance of these dependencies.

between the before and after activity level

for the Service Line.

(2) Actual unit cost relative to predicted unit cost: how does the provider's activity weighted unit cost compare to the predicted value based on the econometric model? Being significantly above or below the predicted value will raise a flag ("Higher than expected" or "Lower than expected"), which might be an indication of potential efficiencies or inefficiencies for the provider. However, this output should be understood in the context of the limitations of the econometric modelling.

| Possible quality implications of decision                                                                                                    |                                                                                                    |                                                                                                    |                                                                                                |                                                              |                                                                       |                                                       |
|----------------------------------------------------------------------------------------------------|----------------------------------------------------------------------------------------------------|----------------------------------------------------------------------------------------------------|------------------------------------------------------------------------------------------------|--------------------------------------------------------------|-----------------------------------------------------------------------|-------------------------------------------------------|
| Possible dependent service lines that may be affect<br>Dependencies                                                                                        | ted Consider at least the follo<br>Adult Critical Care, Emerg                                                              | wing service lines<br>gency and Urgent Care,                                                              | Trauma and Orthopaedic                                                                         | S                                                            | Current unit cost<br>Current relative to.<br>predicted unit cost      | Value (£s)<br>3,973<br>Higher than<br>expected        |
| Information on minimum activity level<br>Minimum activity levels                                                                                           | Consider at least the follo<br>Amputation of lower limb<br>per year per hospital), Ch<br>Cancer (>3 operations pe<br>year) | wing areas within servic<br>(>11 treatments per yea<br>olecystectomy (>168 ca<br>r surgeon per year), Par | e line<br>ar per hospital), Cholecys<br>ases per year per hospita<br>ncreatic Cancer (>46 case | tectomy (>109 cases<br>I), Oesophageal<br>es per surgeon per | Percentile<br>10th<br>25th<br>Median<br>75th<br>90th                  | Activity (No.)<br>280<br>479<br>698<br>1,081<br>1,467 |
| Implications of change                                                                                                    | 2008/09<br>After<br>Change                                                                                                 | Activity (No.)<br>797<br>399<br>-399                                                                      | % of total<br>0.03%<br>0.03%<br>-50.00%                                                        | 1,000<br>2 500<br>0                                          | 2008/09 After                                                         |                                                       |
| (3) Change in activity: what<br>the change on the level of a<br>provider for the selected Se<br>The absolute value of activ<br>with the percentage that th | t is the impact of<br>activity for the<br>ervice Line?<br>ity is presented<br>is forms of the                              |                                                                                                    |                                                                                                | (5) Activity<br>on the dist<br>Service Lir<br>the datase     | distribution: info<br>ribution of activit<br>ne for all provide<br>t. | ormation<br>ty of the<br>ers in                       |
| activity, the percentage is the                                                                                                    | r the change in he difference                                                                                              | (4) Minir                                                                                                 | num activity: v                                                                                | what is the clinically s                                     | safe                                                                  |                                                       |

(4) Minimum activity: what is the clinically safe level of activity for interventions under the selected Service Line? For example, "fewer than 11 lower limb amputations per year per hospital" may raise clinical safety concerns. As for the dependencies, this is not an extensive summary and should be used as either a starting point or a reminder of the importance of this consideration.

### Output 1. Detailed service line summary – potential impact on finances

#### << Detailed service line summary>>

The potential impact of the change on cost and finances is summarised in the bottom half of the <<Detailed service line summary>> sheet. Broadly there are four pieces of information:

(1) Relationship between activity and cost: summary of the findings from econometric and fixed and variable cost analysis (blue shaded cells) and the values used to operate the model (un-shaded cells). (2) Impact of change on indicative tariff income: what is the impact of the activity change on estimated tariff income and how does this relate to total indicative tariff income for the provider? The absolute value of activity is presented with the percentage that this forms of the provider's total. For the calculated change, the percentage is the difference between the before and after for the Service Line.

#### Cost and general financial implications

| Information on cost structure from modelling | Unit of measurement                                                   | /alue used in calculations | Central estimate | Notes:                                                                |
|----------------------------------------------|-----------------------------------------------------------------------|----------------------------|------------------|-----------------------------------------------------------------------|
| Econometrics analysis                        | % change in unit cost as<br>a result of a 10%<br>decrease in activity | 2.60%                      | 2.60%            | Possible range: Possible non-<br>linearities not<br>captured in model |
| Fixed and variable cost analysis             | Proportion of fixed costs                                             | 20%                        | 20%              | Semi-fixed costs treated as variable                                  |
|                                              |                                                                       |                            |                  |                                                                       |
| Calculated impact of change on tariff income |                                                                       | Value (£s)                 | % of total       | 2,000                                                                 |
|                                              | 2008/09                                                               | 1,574,956                  | 0.68%            | 1,500 - After                                                         |
|                                              | After                                                                 | 1,259,965                  | 0.55%            | යු 1,000                                                              |
|                                              | Change                                                                | -314.991                   | -20%             | 500                                                                   |

| Predicted impact of change on unit cost |         | Value (£) | % of total |
|-----------------------------------------|---------|-----------|------------|
|                                         | 2008/09 | 3,973     | -          |
| Econometric analysis                    | After   | 4,179     | -          |
|                                         | Change  | 206       | 5%         |
| Fixed and variable cost analysis        | After   | 4,170     | -          |
|                                         | Clange  | 197       | 5%         |

| Predicted impact on total cost   |         | Value (£s) | % of total |
|----------------------------------|---------|------------|------------|
|                                  | 2008/09 | 3,166,384  | 0.58%      |
| Econometric analysis             | After   | 2,664,722  | 0.49%      |
|                                  | Change  | -501,661   | -16%       |
| Fixed and variable cost analysis | After   | 2,658,972  | 0.49%      |
|                                  | Change  | -507,411   | -16%       |

1.000 4.000 4.200 4.000 Calculated impact of change on tariff income Econometrics Predivariable cost 4.000 3.000 Predicted impact of change on unit cost

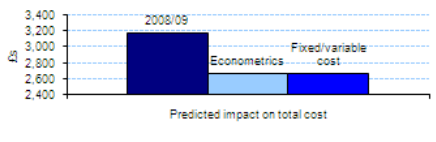

(3) Predicted impact of change on unit cost: prechange activity weighted unit cost for the service line and the predicted impact of the commissioning change on the unit cost, based on the econometric analysis and also the fixed ad variable cost analysis. Percentage of total summarises the actual change in unit cost relative to the original value. (4) Predicted impact of the change on total cost: what is predicted impact of the change on total cost for the selected Service Line for the provider based on the econometric and fixed and variable cost analysis?

### Output 2. Detailed provider summary

#### << Detailed provider summary>>

This sheet presents output from the model for the change for the provider in terms of the impact on activity, cost and tariff income.

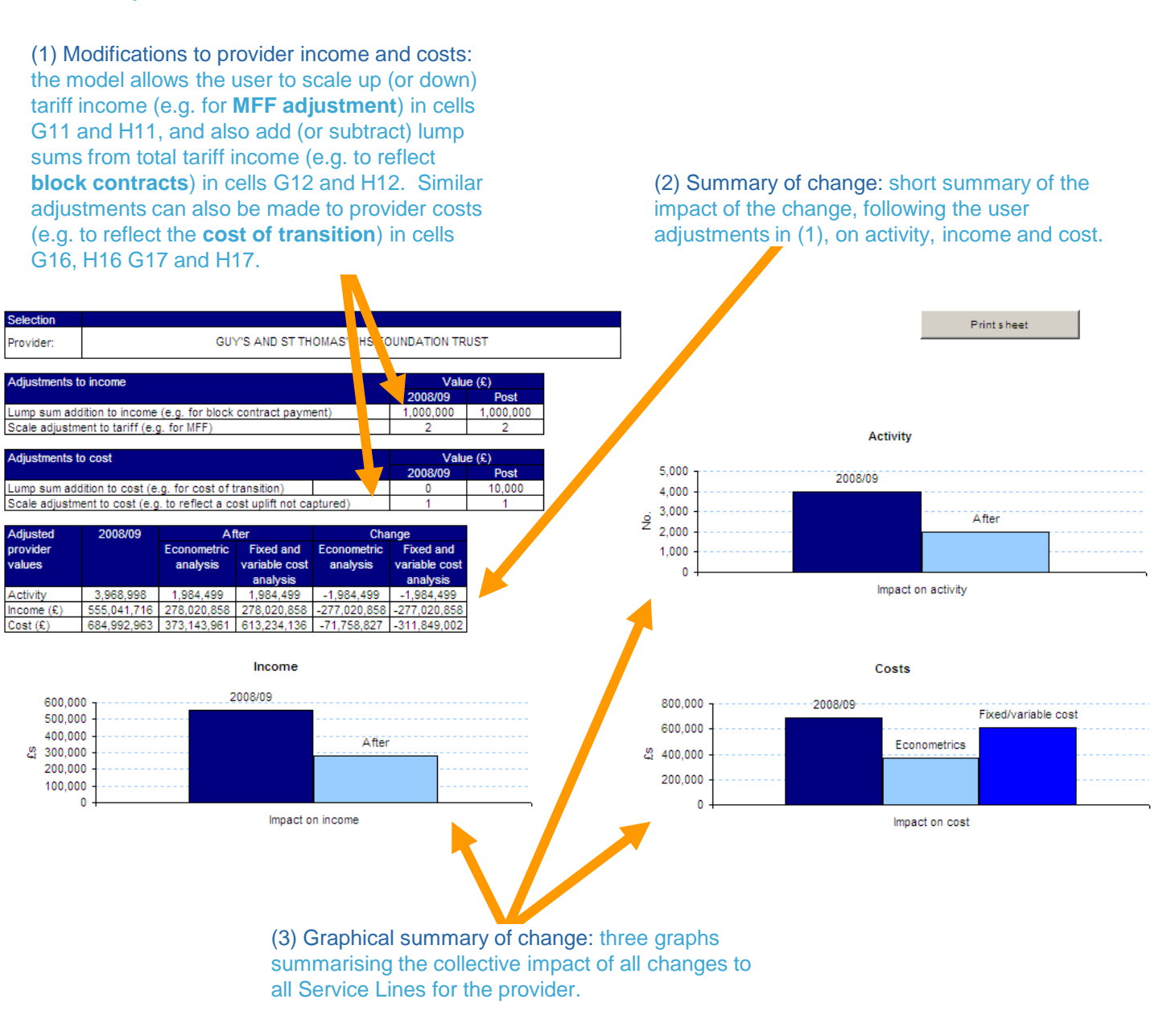

### Output 3. & 4. Service line overview -numerical and -figures

# <<Service line overview-numerical>> <<Service line overview-figures>>

These two sheets present a summary of the impact of the change for a provider for all of the Service Lines in the model. The "numerical" sheet can be used to run other analysis (i.e. outside of the main model), while the "figures " sheet provides a quick summary of all the changes on total and unit cost.

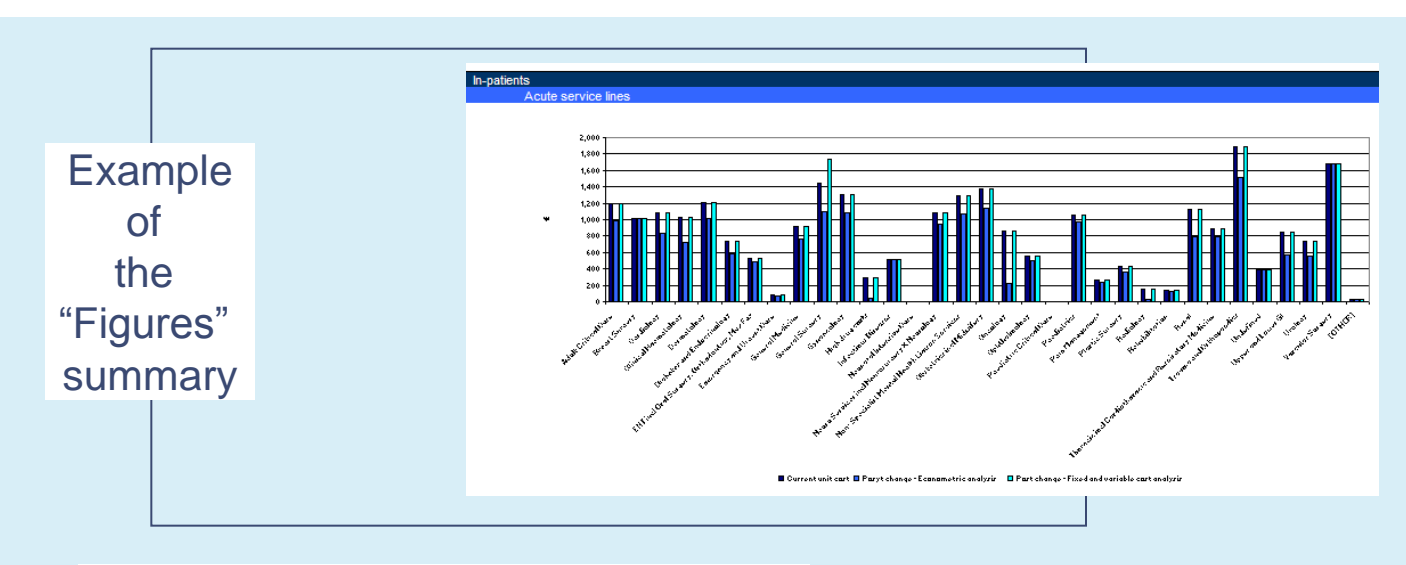

#### Example of the "Numerical" summary

| Patient type | Service grouping | Service line                                   | Cost                                   | structure                |                    | Pr      | edicted impa                              | act of cha | nge on unit co                                 | st      | Calculated in            | pact of change on            | tariff income | П |
|--------------|------------------|------------------------------------------------|----------------------------------------|--------------------------|--------------------|---------|-------------------------------------------|------------|------------------------------------------------|---------|--------------------------|------------------------------|---------------|---|
|              |                  |                                                | Fixed and<br>variable cost<br>analysis | Econometrics<br>analysis | Change in activity | Current | Post<br>change as<br>predicted by<br>FCVC | Change     | Post change<br>as predicted by<br>econometrics | Change  | Current tariff<br>income | Post change tariff<br>income | Change        |   |
| In           | Acute            | Dermatology                                    | 28.7%                                  | -16.0%                   | 0.0%               | 1,208   | 1,208                                     | 0.00       | 1,015                                          | -192.63 | 2,537,643                | 2,537,643                    | 0.00          | Т |
| In           | Acute            | Diabetes and Endocrinology                     | 32.4%                                  | -20.6%                   | 0.0%               | 734     | 734                                       | 0.00       | 582                                            | -151.14 | 1,797,732                | 1,797,732                    | 0.00          |   |
| In           | Acute            | ENT incl Oral Surgery, Orthodontics, Max Fax   | 21.8%                                  | -7.0×                    | 0.0%               | 524     | 524                                       | 0.00       | 487                                            | -36.67  | 886,826                  | 886,826                      | 0.00          |   |
| In           | Acute            | Emergency and Urgent Care                      | 19.7%                                  | -13.5%                   | 0.0%               | 86      | 86                                        | 0.00       | 74                                             | -11.59  | 5,079,840                | 5,079,840                    | 0.00          |   |
| In           | Acute            | General Medicine                               | 19.1%                                  | -15.6%                   | 0.0%               | 911     | 911                                       | 0.00       | 769                                            | -142.04 | 162,295                  | 162,295                      | 0.00          |   |
| In           | Acute            | General Surgery                                | 19.9%                                  | -23.7%                   | -50.0%             | 1,445   | 1,732                                     | 287.20     | 1,102                                          | -342.85 | 1,967,296                | 983,648                      | -983648.00    |   |
| In           | Acute            | Gynaecology                                    | 21.5%                                  | -17.1%                   | 0.0%               | 1,312   | 1,312                                     | 0.00       | 1,088                                          | -224.27 | 2,272,925                | 2,272,925                    | 0.00          |   |
| In           | Acute            | High drug costs                                |                                        | -87.5%                   | 0.0%               | 290     | 290                                       | 0.00       | 36                                             | -254.00 | 0                        | 0                            | 0.00          |   |
| In           | Acute            | Infectious Diseases                            | 19.0%                                  |                          | 0.0%               | 521     | 521                                       | 0.00       | 521                                            | 0.00    | 7,639,777                | 7,639,777                    | 0.00          |   |
| In           | Acute            | Neonatal Intensive Care                        |                                        | -10.8%                   | 0.0%               |         |                                           | 0.00       | 0                                              | 0.00    | 0                        | 0                            | 0.00          |   |
| In           | Acute            | Neuro Services incl Neurosurgery & Neurology   | 18.7%                                  | -13.2%                   | 0.0%               | 1,089   | 1,089                                     | 0.00       | 945                                            | -143.56 | 10,215,378               | 10,215,378                   | 0.00          |   |
| In           | Acute            | Non- Specialist Mental Health Liaison Services |                                        | -17.4%                   | 0.0%               | 1,287   | 1,287                                     | 0.00       | 1,063                                          | -223.95 | 0                        | 0                            | 0.00          |   |
| In           | Acute            | Obstetrics incl Midwifery                      | 21.0%                                  | -17.0%                   | 0.0%               | 1,377   | 1,377                                     | 0.00       | 1,143                                          | -233.98 | 1,450                    | 1,450                        | 0.00          |   |
| In           | Acute            | Oncology                                       | 21.4%                                  | -74.0%                   | 0.0%               | 861     | 861                                       | 0.00       | 224                                            | -637.25 | 0                        | 0                            | 0.00          |   |
| In           | Acute            | Ophthalmology                                  | 25.6%                                  | -9.5%                    | 0.0%               | 559     | 559                                       | 0.00       | 506                                            | -53.25  | 14,408,221               | 14,408,221                   | 0.00          |   |
| In           | Acute            | Paediatric Critical Care                       | 37.8%                                  |                          | 0.0%               |         |                                           | 0.00       | 0                                              | 0.00    | 0                        | 0                            | 0.00          |   |
|              |                  | ·                                              |                                        |                          |                    |         |                                           |            |                                                |         |                          |                              |               |   |

- 1. Introduction
- 2. Using the model
- 3. Output
- 4. Worked example
- 5. Behind the model

### Example Background and questions to consider

#### Scenario

- You are the lead commissioner for respiratory services for "Hartsfield PCT".
- You have been tasked to review the provision of "**Chronic Obstructive Pulmonary Disease**" (COPD) services within your health economy.
- In particular, you are considering the impact of decommissioning 25% of Chronic Obstructive Pulmonary Disease (COPD) services from "Hartsfield Foundation Trust".

#### Background

- Chronic Obstructive Pulmonary Disease (COPD) falls under the Service Line **"Thoracic, Cardiothoracic and Respiratory Medicine**" ("TCRM")
- A drop of **25%** in COPD is equivalent to a drop of about **4%** in the Service Line TCRM for "Hartsfield Foundation Trust"

#### Questions to consider

- 1. What is the potential cost and revenue impact of a 4% reduction in Thoracic, Cardiothoracic and Respiratory Medicine activity?
- 2. What other service lines may be affected and does the model suggest any other clinical concerns?
- 3. What if activity was reduced by 80%?
- 4. How do your answers to 1-3 change if you consider reducing only the HRGs relating to COPD (i.e. a 25% reduction in all COPD HRG groups)?

### Example Using the model with the example - 1

## 1. What is the potential cost and revenue impact of a 4% reduction in Thoracic, Cardiothoracic and Respiratory Medicine activity?

- Open the model and ensure that macros have been enabled.
- Select the <<1-Provider select>> sheet and select "Hartsfield Foundation Trust" from the drop down list (NB: this is a hypothetical provider).
- Move to the <<2-Activity change >> sheet and adjust the inpatient TCRM (line 38) Service Line to show -4%.
- Move to <<3-Calculate >> sheet and press the "Run default analysis" button.
- When calculations have finished, the model will move you to the <<Detailed service line summary>> sheet .
- Select "In Thoracic incl Cardiothoracic and Respiratory Medicine" from the drop down menu to display the output from the model for this Service Line.
- Note the following points:
  - fixed cost proportion of **21%** (**cell D35**);
  - the econometric coefficient is 1% (cell D34) may be in the range 0.5% to 1.7% (cell E34), but there are non-linearities that may not be captured by the model (cell F34);
  - moderate impact on tariff (cell H34);
  - the change in unit cost using fixed cost analysis (**cell D48**) is about double the change using the econometric analysis (**cell D46**), which may reflect the difference between short (fixed and variable) and long run (econometric) adjustment of costs; and
  - overall costs are greater than estimated tariff income and the impact on total costs of the commissioning change is about £500,000 under both approaches (cell D53 and D55).

## 2. What other service lines may be affected and does the model suggest any other clinical concerns?

- Dependencies: **cell C13** suggests the following Service Lines may be affected:
  - Cardiology;
  - Trauma and Orthopaedics; and
  - Vascular Surgery.
- Activity levels: no minimum levels flagged (**cell C18**), although this does not mean that none exist; and
- Hartsfield FT appears to fall between the median and 75th percentile of the activity distribution for this Service Line and not at the extremes before or after the change (see cell D25 and D26 vs. cells I18 to I22).

### Example Using the model with the example - 2

#### 3. What if activity was reduced by 80%?

- Return to the <<2-Activity change >> sheet and adjust the slider for TCRM to -80% (line 38).
- Move to <<3-Calculate >> and press the "Run default analysis" button.
- Note the following changes:
  - activity moves towards the tail of the distribution (below the 25<sup>th</sup> percentile) for the Service Line (**cell D26** vs. **I19** and **I18**);
  - a flag is raised regarding the usability of the econometrics for this change in activity (cell H34);
  - under the econometric analysis, unadjusted tariff is still smaller than total costs (cell D39 vs. D53)
  - under the fixed and variable cost analysis, unadjusted tariff is considerably less than total costs, (cell D39 vs. D55)
- 4. How do your answers to 1-3 change if you consider reducing only the HRGs relating to COPD? (i.e. a 25% reduction in all COPD HRG groups?)
- Return to << 2-Activity change>> and move the slider for TCRM back to 0 or press the "Reset" button at the top.
- Move to <<3-Calculate >> and press the "Pre-populate data" button.
- Select the "Set adjustments at the HRG level" option under "Activity change level" (the box in cell G31 should be ticked).
- Move to the sheet titled <<HRG level change>> and search for the COPD HRG codes ("DZ21" codes) and set values for these in column L to -25%.
- Return to << 3-Calculate>> and press "Run tailored analysis".
- Note the following changes:
  - change in activity from the change represents a change of **-3.5%** at the Service Line level (**cell E27**);
  - no flag is raised regarding the usability of the econometric results for the activity change considered (**cell H34**); and

- 1. Introduction
- 2. Using the model
- 3. Output
- 4. Example
- 5. Behind the model

### Behind the model Service lines

The model is built-up using HRG-level data but most of the analysis is undertaken at the service line level. This was partly because data quality, and in particular the reference cost data, is more likely to be reliable when aggregated to service lines, and also service lines are closer to the units that commissioners use when making commissioning decisions. The additional benefits of using services include the following: they were needed to facilitate the econometric and fixed and variable costs analyses, they improve the exposition and usability of results.

HRGs were allocated to service lines through the following process:

- · assessment by Service Line Reporting experts followed by
- · assessment by Clinicians

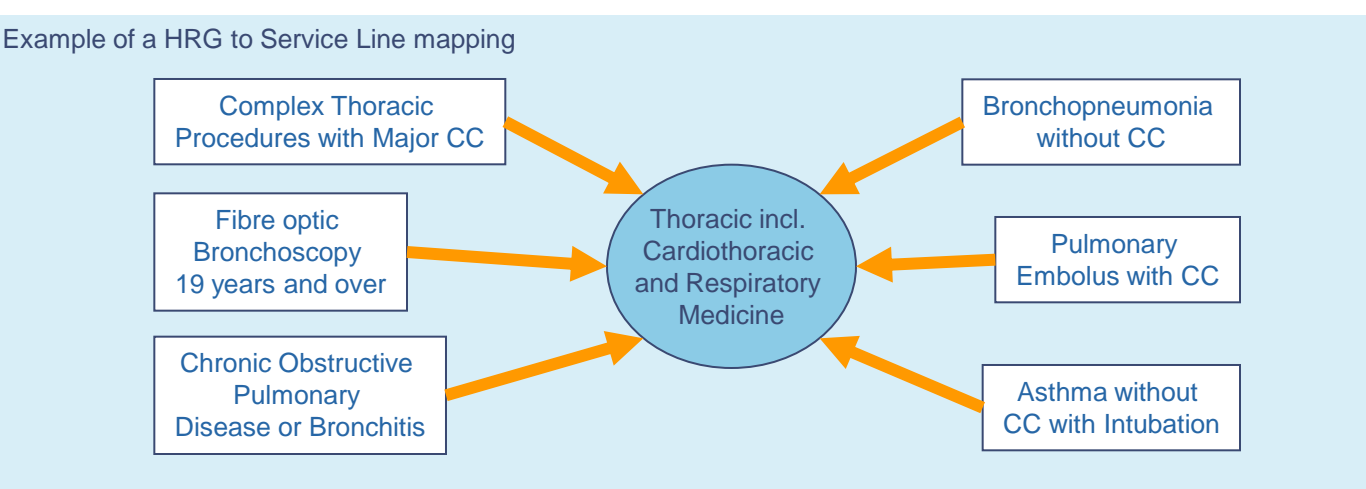

Service line mappings have been produced for:

- acute: in- and out-patients;
- mental health: in- and out-patients; and
- community services.

A full mapping of HRGs to Service Lines is provided under the **<<Service line map>>** sheet in the model.

### Behind the model Pathways and care clusters

To reflect new directions in the commissioning of community services and also services in mental health, we have also considered how our service lines intersect with community service pathways and mental health care clusters.

Example of a Service Line to Pathway mapping

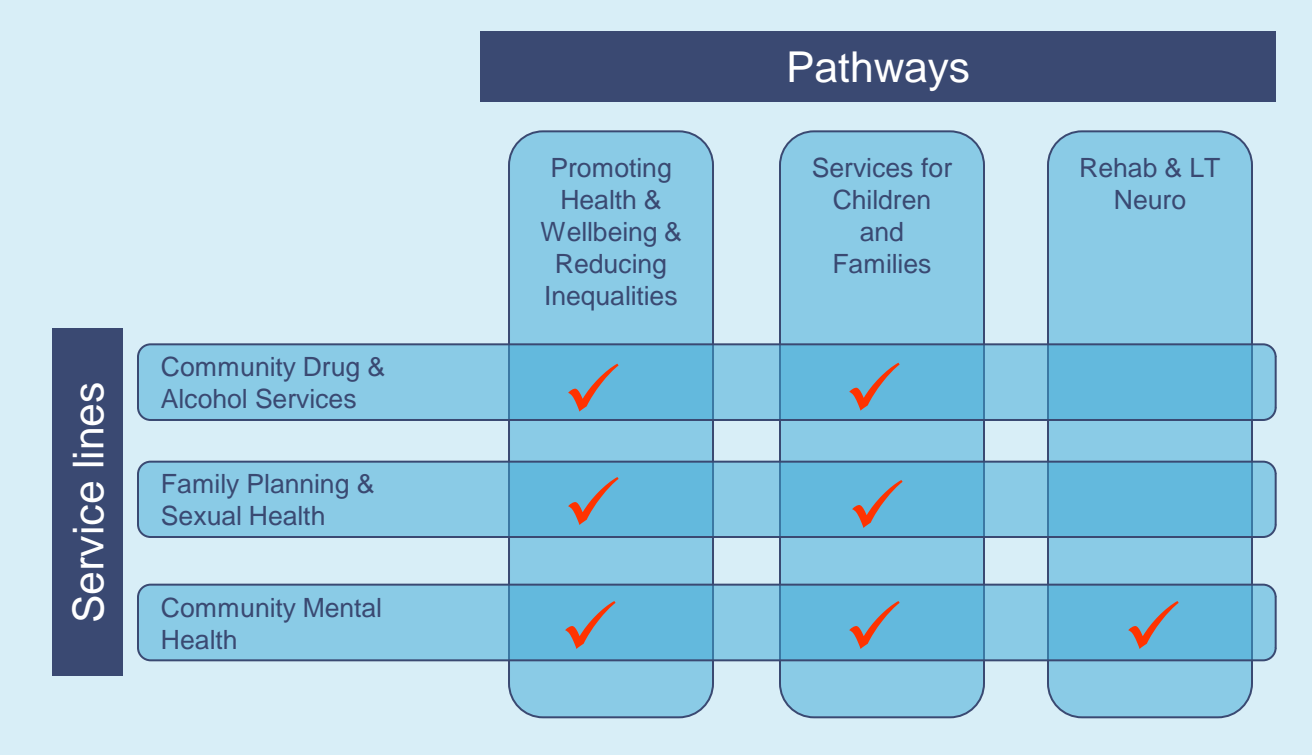

Service Lines were allocated to Pathways by clinicians based on their view of the main intersections. However, we do recognise that differences in how local services are configured will affect the mapping and therefore the current mappings should be seen as starting points for discussions as opposed to definitive mappings.

### Behind the model Clinical dependencies and minimum activity

The model includes an indicative mapping of dependencies between service lines and also some information on clinically safe minimum activity levels. These inputs were driven by clinical input, but are indicative only and should be used as either a starting point or reminder of the importance of these aspects when commissioning.

#### Clinical dependencies

These are dependencies that exist between certain interventions within Service Lines and result in some dependency between Service Lines. These provide a starting point and an assessment of clinical dependencies that may exist should be conducted prior to any commissioning decision.

These have only been produced for acute Service Lines. Dependencies within mental health and community services are not currently populated in the model.

#### Clinically safe minimum levels of activity

Where data are available, clinically safe minimum levels of activity have been included in the model for a number of service lines. These minimum activity levels are at specific intervention level, which is below the Service Line level. It is up to the user of the model and, ultimately the decision maker, to determine if these minimum levels, or any others not considered in the model, will be affected by any changes in activity.

The sources for the minimum activity levels are:

- 'Hospital volume and health care outcomes, costs and patient access' Effective Health Care, December 1996, Vol 2, Number 8, York
- 'The volume-outcome relationship in hospitals lessons from the literature', L.Com-Ruelle, et.al Questions d'economie de la Sante, Number 135 September 2008

### Behind the model Fixed and variable cost analysis - 1

The model contains pre-populated data on the relationship between fixed and variable costs for a Service Line. Broadly, there are two types of costs that are considered in the model: fixed costs and variable costs:

- fixed costs do not change with the level of activity in the short run; but
- variable costs do change with changes in activity.

Semi-fixed costs are also considered. By default these are assumed to be variable, but this assumption can be changed within the model.

To identify the fixed, semi-fixed and variable costs used in the model, costs reported in annual accounts of 40 acute trusts and 13 mental health trusts were analysed. In addition, SLR data from two acute DGHs, six mental health trusts and two community health trusts were also examined.

#### Methodology

Supply costs directly correlate with patient-related activity, therefore we have grouped this under the variable costs. Staff cost are considered as a variable costs, as they vary with changes in activity albeit when there is a significant change and over a longer period of time. The remaining categories of costs are by and large fixed on an annual basis and do not correlates directly with the patient activity.

#### Variable costs

| Cost<br>Components     | Description                                                                                                    |
|------------------------|----------------------------------------------------------------------------------------------------|
| Clinical Supply        | This is the total revenue expenditure on supplies and services<br>for clinical use, including payments under related maintenance<br>contracts such as occupational and industrial therapy materials,<br>drugs, medical gases, dressings, X-ray equipment, and blood. |
| Non Clinical<br>Supply | This is total revenue expenditure on such things as cleaning<br>equipment, materials and external contracts, provisions, staff<br>uniforms, patient clothing, laundry, hardware and crockery,<br>bedding and linen and contract catering.                            |

#### Semi-fixed costs

| Cost            |
|-----------------|
| Components      |
| Staff Pay Costs |

### Behind the model Fixed and variable cost analysis - 2

#### **Fixed costs**

| Cost                                         |                                                                                                    |  |
|----------------------------------------------|----------------------------------------------------------------------------------------------------|--|
| Components                                   | Description                                                                                                    |  |
| Executive and<br>Non-Executive<br>Pay Costs  | The pay costs of executive and non-executive directors in<br>respect of their services to the NHS Trust. The figure excludes<br>redundancy and injury benefit costs but includes employer's<br>NIC, employer's pension costs and early retirement costs,<br>whether lump sum or otherwise.                                                            |  |
| Purchase of<br>Services                      | The cost of all services provided by other NHS Trusts, other NHS bodies, Foundation Trusts and non-NHS trusts where they do not fall under one of the other operating expense headings.                                                                                                    |  |
| Establishment                                | This is total revenue expenditure on administrative expenses (e.g. printing and stationery, advertising and telephones).                                                                                                    |  |
| Transport                                    | This is total revenue expenditure on such things as vehicle insurance, fuel, maintenance equipment, materials and external contracts.                                                                                                    |  |
| Premises                                     | This is total revenue expenditure such things as electricity, gas, rates and furnishings and fittings.                                                                                                    |  |
| Clinical<br>Negligence                       | This is the NHS Trust's contribution to the NHSLA.                                                                                                    |  |
| Public Dividend<br>Capital (PDC)             | Dividends are collected on PDC from all NHS Trusts. NHS<br>Trusts will be required to make two dividend payments per year.<br>NHS Trusts will be required to make repayments where their<br>year-end cash balances are forecast to exceed a maximum<br>sum. This will be based on turnover.                                                           |  |
| Depreciation,<br>Impairment,<br>amortisation | This includes impairment losses due to a clear consumption of economic benefits.                                                                                                    |  |
| Annual Audit<br>Fees                         | The disclosure of audit fee.                                                                                                    |  |
| Bad Debts                                    | d Debts This is the sum of bad debts written off in the year and the increase or decrease in the year in the "provision for irrecoverable debts" The provision for irrecoverable debts should include 7.8% of accrued ICR income, if material. Transactions with other NHS bodies, other than Foundation Trusts should never be treated as bad debts. |  |
| Other Costs                                  | This covers the costs which cannot be categorised under other<br>headings. Where the total is material in relation to total<br>"operating expenditure", the Trust is required to provide more<br>relevant detail.                                                                                                    |  |

### Behind the model Econometric analysis - Overview

A central feature of the model is the underlying econometric analysis, which:

- The estimated relationship between activity and unit cost, expressed as a percentage change in unit cost following a percentage change in activity.
- Unit cost relative to predicted unit cost. The econometric models can be used to predict what unit cost would be for a provider with certain characteristics. This can be used to determine whether a provider's actual unit cost is above that predicted by the model for a hypothetical provider with the same characteristics. If actual unit cost is significantly above predicted unit cost this may be due to inefficiency, although there could be other reasons such as factors which are not adequately reflected in the model.

What is econometric analysis?:

- Econometrics is statistical analysis of data based on an understanding of the economic relationships that are believed to exist.
- It is a tool that can be used to look at specific relationships in the data after controlling for other factors. In this context we use it to identify what is the relationship between unit cost and activity after controlling for other factors including case mix.

What main pieces of data were used:

- reference cost data for 2007/08 and 2008/09;
- un-adjusted tariff data for HRG4; and
- other data on: provider estates, vacancy rates (see following table with variable list).

# Behind the model

### Econometric analysis – Model specification and variables

• The following cost function was considered for the modelling:

 $C = f \langle V, K, Q, W, E, G \rangle$ 

• This was transformed into the Cobb-Douglas specification in log-log form for estimation

 $\ln \mathbf{C} = \alpha + \beta \ln \mathbf{C} + \chi \ln \mathbf{C} + \delta \mathbf{Q} + \phi \ln \mathbf{W} + \varphi \ln \mathbf{C} + \gamma G + \varepsilon$ 

• Where the variables included the following:

| Category                                        | Variable                       | Description                                                                         |  |
|-------------------------------------------------|--------------------------------|-------------------------------------------------------------------------------------|--|
| C – measure of provider's cost                  |                                |                                                                                     |  |
|                                                 | Unit cost                      | Activity weighted unit cost for a provider in a given year for a given Service Line |  |
| Y - measure of a provider's output              |                                |                                                                                     |  |
|                                                 | Activity <sup>(1)</sup>        | Variable of interest, measure of economies of scale                                 |  |
| K - measures of capital stock                   |                                |                                                                                     |  |
|                                                 | Number of sites                | Measure of capital cost                                                             |  |
|                                                 | Estate costs                   | Measure of capital cost                                                             |  |
|                                                 | Estate age profile             | Measure of capital cost                                                             |  |
| Q - measures of a provider's quality            |                                |                                                                                     |  |
|                                                 | CQC =excellent/good dummy      | Dummy variable for top performing providers                                         |  |
|                                                 | Dr Foster mortality            | Indicator variable to pick quality of outcome                                       |  |
| W - measures of input prices                    |                                |                                                                                     |  |
|                                                 | MFF                            | Local prices and costs                                                              |  |
| E - efficiency and other cost function shifters |                                |                                                                                     |  |
|                                                 | Activity weighted tariff       | Case mix                                                                            |  |
|                                                 | Proportion of elective cases   | Case mix                                                                            |  |
|                                                 | Bed occupancy proportion       | Efficiency measure                                                                  |  |
|                                                 | Total provider activity        | Overall economies of scale                                                          |  |
|                                                 | Number of HRGs                 | Economies of scope                                                                  |  |
|                                                 | Doctor and nurse vacancy rates | Reflects cost of staff                                                              |  |
|                                                 | Children specialist dummy      | Specialist provider                                                                 |  |
|                                                 | R&D / teaching income          | Capture differences between R&D/teaching providers and other providers              |  |
| G - geographic and demographic factors          |                                |                                                                                     |  |
|                                                 | SHA dummy variables            | Geographic differences between providers                                            |  |
|                                                 | OAP cases                      | Demographic                                                                         |  |
|                                                 | Year = 2007/08 dummy           | Changes in over time                                                                |  |